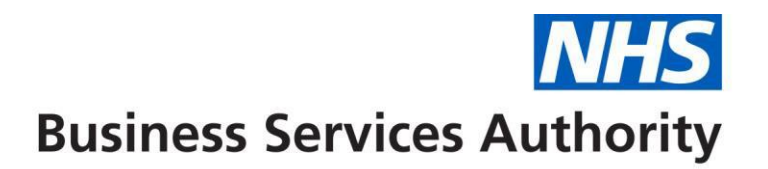

## Provider guidance for completing Sedation Compliance Self-declaration form on Compass

1. Sign into Compass <u>https://compass.nhsbsa.nhs.uk/eseries/esr.elogin</u>. For help accessing Compass please see guidance available on our website <u>https://www.nhsbsa.nhs.uk/compass</u>.

| NHS<br>Business Services Authority                                                                                                    | ACTEGA<br>GG T<br>TGG ACT<br>TGG AC                                                                                                    |       |
|----------------------------------------------------------------------------------------------------|----------------------------------------------------------------------------------------------------|-------|
| Please log in with your username and password below                                                                                   | AGC                                                                                                    |       |
| Usemame                                                                                                    | TA                                                                                                    |       |
| Password                                                                                                    | and the second second se |       |
| Memorable word characters<br>3rd 6th 8th<br>Log In                                                                                    | AT A L COLORA                                                                                                    |       |
| Change Password   Change Memorable Word   FAQ  <br>Cookie Usage   Privacy   Forgotten Password or Memorable<br>Word   Blocked Account |                                                                                                    |       |
|                                                                                                    | annanna e e                                                                                                    | 10:00 |

2. On the Compass homepage, click on 'Sedation declaration' menu item, on the left-hand side of the page.

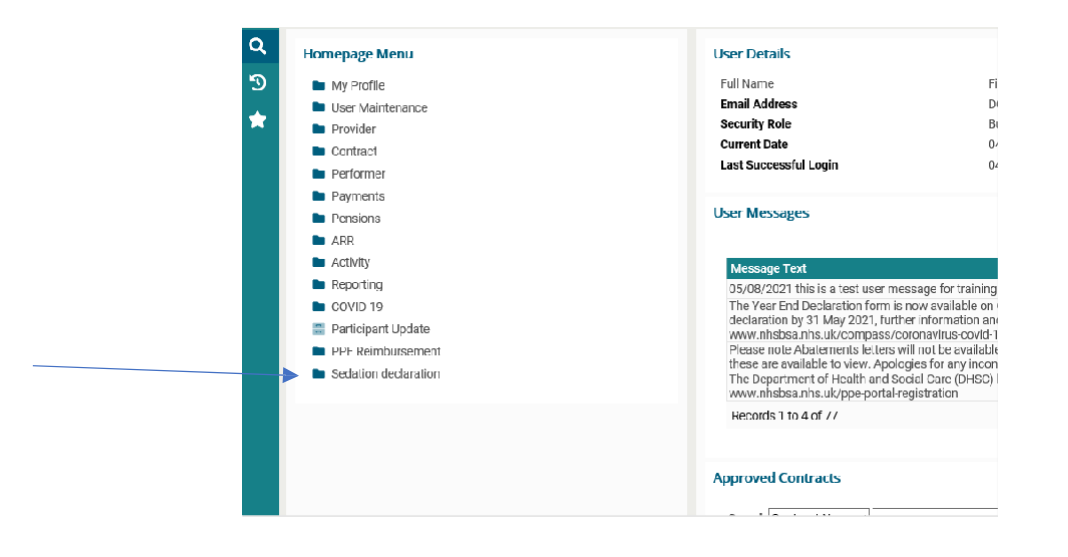

3. On the Sedation declaration drop down menu select 'Sedation compliance self-declaration form'.

| A Homepage Menu                                                                                  | User Details                                                                                                    |
|--------------------------------------------------------------------------------------------------|----------------------------------------------------------------------------------------------------|
| <ul> <li>Back To Provider Homepage</li> <li>Sedation compliance self-declaration form</li> </ul> | Full Name<br>Email Address<br>Security Role<br>Current Date<br>Last Successful Login                                                                                                    |
|                                                                                                  | User Messages<br>Message Text<br>05/08/2021 this is a test user message for trainlin<br>The Year End Declaration form is now available o<br>declaration by 31 May 2021, further information a<br>www.nhsbsa.nhs.uk/vcompass/coronavirus-covid<br>Please note Abatements letters will not be availad<br>these are available to view. Apologies for any inco<br>The Department of Health and Social Care (DHSC<br>www.nhsbsa.nhs.uk/ppe-portal-registration<br>Records 1 to 4 of 77 |
|                                                                                                  | Approved Contracts Search Contract No                                                                                                    |

4. On the sedation my forms page, select 'Start new form' to begin your declaration form.

|          | Start New Form |   |
|----------|----------------|---|
| My Forms |                |   |
|          |                | C |

Please note prior to submission you can press 'exit form' at any time and the form will save and is accessible in the 'my forms page' to come back to complete later. If 'cancel form' is selected the form will be permanently deleted.

5. At the form entry page, please read the introduction information before clicking next to start your self-declaration.

| 0. Introduction *                     |                                                                                                    |               |
|---------------------------------------|----------------------------------------------------------------------------------------------------|---------------|
|                                       | Welcome to the Sedation Compliance Self-Declaration Form.                                                                                                    |               |
| 1. About Yourself                     | This checklist is derived from contemporaneous standards and guidance. The checklist is                                                                                     |               |
| 2. Sedation Technique                 | all services require a "Yes" answer to all fields.<br>However, all fields are mandatory, therefore where not applicable to the techniques<br>evaluated, please state "N/A". |               |
| 3. Self Declaration list of questions | Please be advised that a sample of evidence may be requested at a future date upon review                                                                                   |               |
| NNEL)                                 | of your self-declaration.                                                                                                    |               |
| 4. Self Declaration list of questions | If you need to exit the form for any reason, please select the 'Exit Form' button this will save<br>your form entries and allow you to return and complete at a later date. |               |
| iES)                                  |                                                                                                    |               |
| 5. Self Declaration list of questions | Exit Form                                                                                                    | < Back Next > |
| S AND CARE PATHWAYS)                  |                                                                                                    |               |

6. On the first section of the declaration form 'About Yourself', please enter your provider ID and contract number the following information fields should then auto-populate. If your landline/mobile number is not correct, please amend accordingly. Once contract information is present click next.

| juest : 0 - < New Request ><br>je : Form Entry<br>igned to : Finance NHS Contracts | 1. About Your            | rself                                                  |                       |       |
|------------------------------------------------------------------------------------|--------------------------|--------------------------------------------------------|-----------------------|-------|
| duction                                                                            | Username                 |                                                        |                       |       |
|                                                                                    | Provider ID              |                                                        | × *                   |       |
| nt Yourself *                                                                      | Contract ID              | ✓ ★                                                    |                       |       |
|                                                                                    | Treatment Location ID    |                                                        |                       |       |
| tion Technique                                                                     |                          | If Treatment Location ID is left blank, answers will a | pply to all locations |       |
|                                                                                    | Contract Address         |                                                        |                       |       |
| Declaration list of questions                                                      | Contract Landline Number |                                                        |                       |       |
|                                                                                    | Contract Mobile Number   |                                                        |                       |       |
|                                                                                    | Contract Region Team     |                                                        |                       |       |
| Declaration list of questions                                                      | Year                     | 21/22                                                  |                       |       |
|                                                                                    | Exit Form Sedation       | Compliance Self-Declaration Form - Page 1 of 14        | < Back N              | ext > |
| Sociarction list of associations                                                   |                          |                                                        |                       |       |

7. On the Safe Sedation Technique section, select the techniques that apply to your contract. Please use the boxes to indicate the age groups and techniques which apply to your contract. At least one box must be ticked to progress the form. Once entered click next.

| 2. Sed<br>Sedation techniques to                     | lation Technique<br>D be evaluated (plea | se tick all that apply):   |                         | -             |
|------------------------------------------------------|------------------------------------------|----------------------------|-------------------------|---------------|
| Sedation Technique                                   | IHS Only                                 | IV Only                    | IHS and IV              | Advanced      |
| Over 16 years<br>Age 12 - 16 years<br>Under 12 years |                                          |                            |                         |               |
| Exit Form Cancel Fo                                  | Sedatio                                  | n Compliance Self-Declarat | ion Form - Page 2 of 14 | < Back Next > |

8. From sections 3 to 13 please work your way through the questions. Once each section has been completed, please click next at the bottom of the page to continue. Please be advised that all answer fields are mandatory and either 'yes', 'no' or 'not applicable' is required to be entered to be able to continue to the next section. If required please enter any notes of action/s to be completed in the 'Action required' field and any additional notes in the 'notes' field for our information, if this is not applicable then please leave both text fields blank.

|                                                                                   | 3. Self [ | eclaration list o | of questions | (PERSONNEL       | )           |       |  |
|-----------------------------------------------------------------------------------|-----------|-------------------|--------------|------------------|-------------|-------|--|
| PERSONNEL (E                                                                      | videnced  | by seciduori su   | anuaning     | andexperier      | ice record) |       |  |
| DOMAIN Esser                                                                      | ntial     | STANDARD I        | MET          | <b>ACTION RE</b> | QUIRED      | NOTES |  |
|                                                                                   |           | YES/NO/NOT        | г            |                  |             |       |  |
|                                                                                   |           | APPLICABLE        |              |                  |             |       |  |
| Is the<br>sedation<br>service<br>dentist led?                                     | *         | ~                 |              |                  |             |       |  |
| Does the<br>dental lead<br>have the<br>appropriate<br>training and<br>experience? | *         | ~                 |              |                  |             |       |  |

9. On the final declaration page please read the clause and tick the declaration box. Please also enter your full name, job title, and contact email address. The email address will be used to enable us to contact you regarding any queries following the completion of the form. Please be advised if any of the required fields are not completed, you will be unable to continue to the next page of the form.

|                                                                                                    | . Final Declaration Page                                                                                                    |             |
|----------------------------------------------------------------------------------------------------|----------------------------------------------------------------------------------------------------|-------------|
| Thank you for compl<br>For your declaration<br>below and click into<br>declaration. Finally, p<br>boxes.                                                                | leting your self-declaration.<br>to be submitted please read the clause<br>the box to confirm that you agree to the<br>please complete the following information |             |
| On completion of the<br>information you have<br>I declare that all info<br>declaration for the fi<br>the best of my know<br>evidence may be rec<br>declaration submitte | ese final steps, you are declaring that the<br>e provided within this form is accurate.                                                                          |             |
| Full Name                                                                                                    |                                                                                                    | *           |
| Job Title                                                                                                    |                                                                                                    | *           |
| Contact Email                                                                                                    |                                                                                                    | *           |
| Exit Form                                                                                                    | Sedation Compliance Self-Declaration Form - Pag                                                                                                    | ge 14 of 14 |

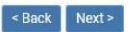

10. Summary page - If you are happy with your completed form, please click 'submit form' button to complete your self-declaration. You will have the option to enter any additional notes at this stage related to your submission for our attention. Please note once the form has been submitted it can no longer be edited.

| Summary                                                                                                    |   |                    |
|----------------------------------------------------------------------------------------------------|---|--------------------|
| Provider ID<br>Contract ID<br>Contract Landline Number<br>Contract Region Team<br>Full Name<br>Job Title<br>Completed Date |   |                    |
| Click Submit to forward this for                                                                                           | m |                    |
| to : DS Payment Adjustments<br>for : BSA Review                                                                            |   |                    |
| Exit Form Cancel Form                                                                                                    |   | < Back Submit Form |

## My forms page after declaration has been submitted

The 'my forms' page now shows the form and status as 'submitted'. The Provider Assurance Dental (PAD) Team will shortly be in touch regarding your declaration.

The form can then be accessed in 'read only' mode after submission but cannot be edited further once submitted.

For any queries regarding the completion of the sedation self-declaration form please contact the PAD team on <u>dentalcases@nhsbsa.nhs.uk</u>.